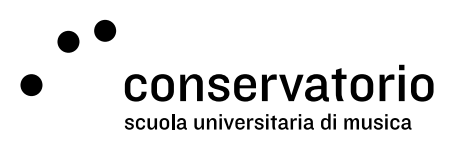

Account CSI

## Reimpostare la password

Account di accesso Account CSI

Persona di contatto Salvatore Abate, Responsabile IT salvatore.abate@conservatorio.ch

Ultimo aggiornamento 28.06.2023

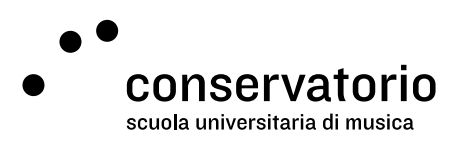

## Procedura di reimpostazione della password

## Prerequisiti

- 1. Avere accesso alla Email CSI
- 2. Essere collegato alla rete del CSI (sono autorizzate le reti CSI\_Docenti\_Studenti e CSI\_Ospiti)

## Procedura

- 1. Andare su https://admin.conservatorio.ch/adaxes#/SelfPasswordReset
- 2. Inserire il proprio nome utente (nome.cognome) e cliccare su Avanti
- 3. Completare la verifica che non si è un robot e cliccare su Avanti
- 4. A questo punto serve controllare la Email CSI. Si riceve un messaggio da <u>noreply@conservatorio.ch</u> contenente il codice di verifica
- 5. Digitare il codice di verifica nella casella apposita e quindi cliccare su Avanti
- 6. Digitare due volte la nuova password e confermare.